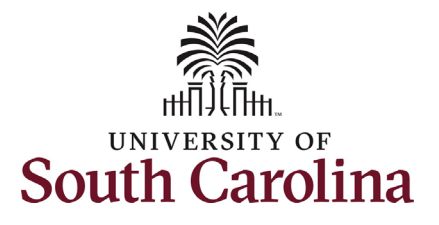

# University of South Carolina HCM HR Contact Resources Status Change eForm: Separation

### How to initiate a separation action in HCM:

This job aid outlines how to initiate a separation action.

**Navigation:** Employee Self Service > My Homepage > ePAF Homepage

#### Information

Those with HR Initiator access can take this action for employees within their security scope.

An employee on suspension remains in that status until you initiate a **Separation** action on the Status Change eForm.

**Initiating a separation action**: In order to separate one of your employees from employment, take the following steps:

- 1. Click the **Employee Self-Service** drop-down menu button.
- 2. Click the **My Homepage** option in the drop-down.
- 3. Click the **ePAF Homepage** tile.

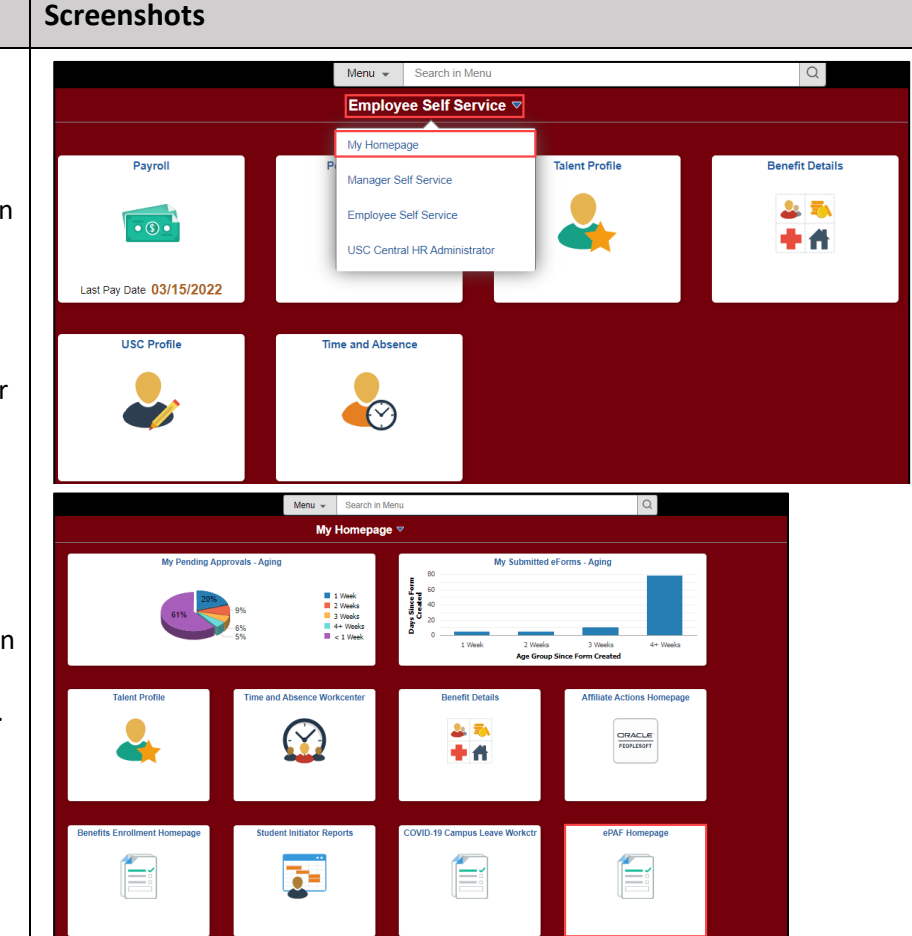

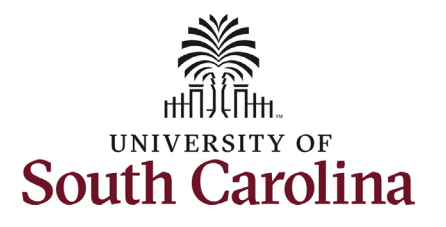

## University of South Carolina HCM HR Contact Resources Status Change eForm: Separation

| On the ePAF homepage enter your<br>employee's name or USC ID in the<br><b>Search for Person</b> field, then click the<br><b>Search</b> button.                                                                                                    | ✓ My Homepage       Start a Personnel Action Form       Search for<br>Person       Just       Just                                                                                                    | EPAF<br>Welcome to the University of South Carolina's Electronic Personnel Action Form (EPAF) Center. This is where you<br>To start a new form, enter a name or employee ID in the Search for Person omnibox, and hit the Search button. Use<br>When you find the right person, click the down arrow, and choose the action you want to take. You'll be guided into t | will manage HR/Payroll actions for employees<br>9 Just Search In to narrow down your search.<br>the correct form.           |
|----------------------------------------------------------------------------------------------------|----------------------------------------------------------------------------------------------------|----------------------------------------------------------------------------------------------------|----------------------------------------------------------------------------------------------------|
| The results that appear are referred to<br>as <b>Search Cards</b> . Determine the<br>appropriate Search Card by reviewing<br>the EMPL ID (aka USC ID), EMPL<br>record, Department, EMPL Class, and<br>other data presented.<br>On the appropriate Search Card, click<br>the <b>Related Actions Menu</b> button. | Search       Clear         Add a New Person         Act on Personnel Action Form         Getting Started         Evaluate an EPAF eForm         Update an ePAF eForm         View an ePAF eForm         View an ePAF eForm         Manage Adjunct TFAC Benefits | Evaluate an ePAF eForm lists any ePAF forms waiting for your approval.<br>Update an ePAF eForm lists you make changes to a form and resubmit.<br>View an ePAF eForm shows you existing forms.<br>Manage Adjunct Faculty Benefits lists active employees enrolled in State insurance benefits.<br>Need help? <u>Click here</u>                                         |                                                                                                    |
|                                                                                                    | < My Homepage<br>Start a Personnel Action Form<br>Search for<br>Person<br>granger<br>Just<br>Search In                                                                                                    | EPAF Current Employee Empl ID U00000112 Empl Record 0 Department 470000 UNDERGRAD ADMISSIONS Hermione Granger (> Job Code AH15 Administrative Coordinator II                                                                                                    | Business Unit SCCOL USC Columbia<br>Job Indicator Primary Job<br>Empl Class FTE Full Time Equivalent<br>Faculty/Staff Staff |

Clear

Search

Add a New Person

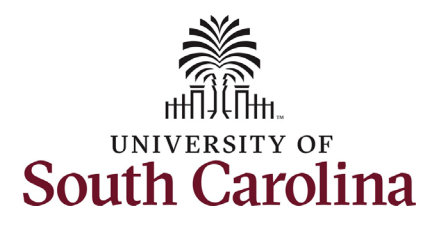

### The **Related Actions Menu** shows all of the actions/eForms which the user has authority to initiate on this specific employee's EMPL record.

The **Status Change eForm** is used to change the HR and/or Payroll status of an employee from 'Active' to something else and vice versa. Note the **Status Change** eForm does not appear in the **Related Actions Menu** by name, rather there are actions listed that take you into the eForm.

- a. For staff, the options are:
  - i. Separation/Retirement
  - ii. Leave w/out Pay
- b. For faculty, the options are:
  - i. Separation/Retirement
  - ii. Leave w/out Pay
  - iii. Paid Leave

From the Related Actions Menu, click the **Separation/Retirement** option.

# University of South Carolina HCM HR Contact Resources Status Change eForm: Separation

| K My Homepage                 |                  | Actions ×             | EPAF                               |
|-------------------------------|------------------|-----------------------|------------------------------------|
| itart a Personnel Action Form | Current Employee | View Personal Data    | mpl ID U00000112                   |
| Search for<br>Person          |                  | View Job Data         | Record 0                           |
| Just                          | Hermione Granger | Separation/Retirement | rtment 470000 UNDERGRAD ADMISSIONS |
| Search Clear                  |                  | Leave w/out Pay       |                                    |
|                               |                  | Job Change            |                                    |
| Add a New Person              |                  | Additional Pay        |                                    |
| ct on Personnel Action Form   |                  | Additional Assignment |                                    |
| Getting Started               |                  |                       |                                    |

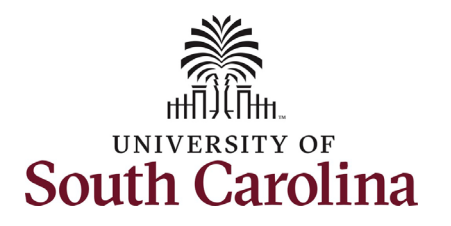

 Completing the Status Change eForm:
 1. The Action of Separation has pre-populated based on your selection of on the Related

Actions Menu.

2. Click the **Reason Code** dropdown menu button and select the appropriate **Separation** reason.

Review the <u>Separation Reason</u> <u>reference guide</u> on the HR Toolbox for descriptions of when to use each of the available **Reason Codes** for an action of **Separation**.

- 3. Enter the Last Date Employed for the employee. This is the last day the individual is in an 'active' employment status with UofSC.
  - a. If an employee has elected to utilize accrued leave prior to their separation, ensure the Last Date Employed encompasses these dates.

# University of South Carolina HCM HR Contact Resources Status Change eForm: Separation

| Action/Reason                                                                                                    |                                                                                                    |
|----------------------------------------------------------------------------------------------------|----------------------------------------------------------------------------------------------------|
| *Action O                                                                                                    | *Reason Code ♦                                                                                     |
| 1 Separation v                                                                                                    |                                                                                                    |
| Separation Information                                                                                                    | Deceased<br>Did Net Potenting from LMOP                                                            |
| *Last Date Employed                                                                                                    | Diff JobDiff State Agency<br>Duplicate Hire                                                        |
| File Attachments                                                                                                    | Employed Outside of State Govt<br>End Temporary Employment                                         |
| Status Action *Description $\Diamond$                                                                                                    | Fail to Meet or Maintain LiC/C<br>Job Abandonment<br>Iob Eimated-Mo BIE Binbies File Name ☉ Remove |
| 1 Upload v                                                                                                    | Military Service<br>Misconduct Delete                                                              |
| 644                                                                                                    | Never Reported to Work Personal                                                                    |
| Comments                                                                                                    | Positive Drug rest<br>Reduction in Force (RIF)<br>Refused Drug/Alcohol Test                        |
|                                                                                                    | Relocating                                                                                         |
|                                                                                                    | Resign While Und Investigation                                                                     |
| Search Save Submit                                                                                                    | Resign lieu-Correct Act/Term                                                                       |
| Search Save Submit                                                                                                    | Resign lieu-Correct. Act/Term →                                                                    |
| Search Save Submit                                                                                                    | Resign lieu-Correct. Act/Term                                                                      |
| Search Save Submit                                                                                                    | Resign lieu-Correct. Act/Term                                                                      |
| Search Save Submit Action/Reason Action  Action  Separation                                                                                                    | Resign lieu-Correct. Act/Term                                                                      |
| Search Save Submit Action/Reason Action  Action  Separation Last Date Employed 03/25/2022                                                                                                    | Resign lieu-Correct. Act/Term 、 Reason Code  Personal                                              |
| Search Save Submit Action/Reason Action  Action  Separation Contemporation Contemporation Contem | Resign lieu-Correct. Act/Term 、 *Reason Code  Personal                                             |
| Search Save Submit Action/Reason Action  Action  Action  Separation Last Date Employed 03/25/2022                                                                                                    | Resign Heu-Correct. Act/Term 、 *Reason Code  Personal                                              |
| Search Save Submit Action/Reason Action  Action  Separation Cast Date Employed 03/25/2022                                                                                                    | Resign lieu-Correct. Act/Term 、                                                                    |
| Search Save Submit Action/Reason Action  Action  Actio | Resign Heu-Correct. Act/Term 、                                                                     |

4

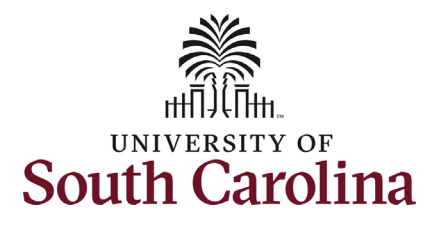

Separation actions should be submitted accompanied by the employee's Resignation Letter. We cannot require a letter, but we can request one. In addition, HR requests that separations be submitted with a Resignation Letter of Acceptance from the employee's supervisor or department leadership.

Note some **Separation Reason Codes** require specific attachments.

- 4. Click the **Upload** button and follow the on-screen prompts to upload the letter from your device.
- 5. Review your work on the eForm. Once you've confirmed the data click the **Submit** button.

# University of South Carolina HCM HR Contact Resources Status Change eForm: Separation

| n/Reason           |                |                                                              |                |             |
|--------------------|----------------|--------------------------------------------------------------|----------------|-------------|
|                    |                |                                                              |                |             |
| *Action ◇          |                |                                                              | *Reason Code 🛇 |             |
| Separation         | •              |                                                              | Personal 🗸     |             |
| ration Information |                |                                                              |                |             |
| "Last Date Emplo   | ved 03/25/2022 |                                                              |                |             |
| ttachments         |                |                                                              |                |             |
| Status             | Action         | *Description ◇                                               |                | File Name 🗘 |
|                    | Upload         | <b></b>                                                      |                |             |
| 4                  |                | Faculty Leave w/out Pay Request                              |                |             |
| mments             |                | Letter of Suspension                                         |                |             |
|                    |                | Other                                                        |                |             |
| arch Save Submit   |                | Professional Leave Documentation<br>Resignation Letter       |                |             |
|                    |                | Resignation Letter of Acceptance<br>Sabbatical Documentation |                |             |
|                    |                |                                                              |                |             |
|                    |                |                                                              |                |             |
|                    |                |                                                              |                |             |
|                    |                |                                                              |                |             |

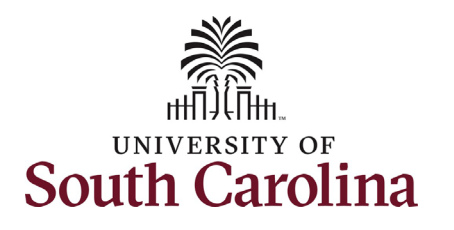

University of South Carolina HCM HR Contact Resources Status Change eForm: Separation

- The eForm has successfully submitted! Always click the View Approval Route button to see the workflow steps for the action.
- 7. The Approval Route shows the workflow steps for the specific action you submitted. All HR eForms route to Approver 1 and Approver 2 (internal to your Department,

College/Division, or Campus) and the applicable central HR office.

- a. Payroll is not in the workflow for any HR eForm, rather they have view access to all eForms. This workflow step will always say **Not Routed**.
- 8. Upon review of the workflow, click the **Done** button.

You have successfully initiated a **Separation** action!

| + Status Change : Results                                                                                                  |
|----------------------------------------------------------------------------------------------------|
| You have successfully submitted your eForm.<br>The eForm has been routed to the next approval step.<br>multiple approvers. |
| View Approval Route Signature/Action Logs                                                                                  |

| ncel                                  |   |   | Approval                              |   |   |         |
|---------------------------------------|---|---|---------------------------------------|---|---|---------|
| view/Edit Approvers                   |   |   |                                       |   |   |         |
| sic Stage<br>G3FORM_ID=372217         |   |   |                                       |   |   | Pending |
| Basic Path                            |   |   |                                       |   |   |         |
| 📓 Pending                             |   |   | ▶ Not Routed                          |   |   |         |
| Multiple Approvers<br>Dept_Approver_1 | > |   | Multiple Approvers<br>Dept_Approver_2 | > | • |         |
|                                       |   |   |                                       |   |   |         |
| ▶ Not Routed                          |   |   | ▶ Not Routed                          |   |   |         |
| Multiple Approvers<br>HR Operations   | > | P | Multiple Approvers<br>Payroll Acct    | > |   |         |
|                                       |   |   |                                       |   |   |         |